# Koppeltabellen op nieuw NPO-Lidnr. overzetten

bij wisselen van vereniging door een basislid.

## <u>Werkingswijze</u>

klik op:

Met behulp van het wijzigen van een NPO-Lidnr. wordt in DAS de (eventueel) aanwezige koppeltabel aan het nieuw lidnummer toegekend.

Om dit succesvol door te voeren moeten enkele punten onder de aandacht zijn.

#### Benodigde apparatuur / documenten

Computer, inkorfapparatuur o. d. (uitwisselen gegevens pc en klok) lijst met oude en nieuwe lidno.

**LET OP**: heb je al een nieuwe aangepaste versie van het ledenbestand in DAS ingelezen wijzig dan eerst het nieuw lidnr. in het oude lidnr. van de liefhebber. Doe je dat niet heb je later twee leden met een afwijkend lidno. maar dezelfde overige gegevens (bijv. naam) in het ledenbestand staan.

### **DIT ZORGT IN VERVOLG VOOR PROBLEMEN.**

Schoon van te voren het hokringenbestand op de pc zoals gebruikelijk bij het start van een nieuw seizoen op.

Zorg voor een correcte koppeltabel op de pc op het oude lidno. door bijv. de klok (module) in de software DAS in te lezen.

|                | Vluchtnr          | Datum           | Vluchtco     | de Naam losplaat                                | s GF      | Wedvlucht                          | ten programma      | ort      |
|----------------|-------------------|-----------------|--------------|-------------------------------------------------|-----------|------------------------------------|--------------------|----------|
|                | 10-11             | -2020,          | wee          | Tauris system<br>Tipes System<br>Unikon systeem |           | Koppeltabel lezen / zenden         |                    |          |
|                | 15 Eab 2020       | sh-2020         | wee          |                                                 |           | Klik met rechtermuisknop in de tak |                    |          |
|                |                   |                 |              | Atis/Benzing systee<br>Bricon syteem            | m ><br>>  | dvlucht                            | enprogra           | mm       |
| Basisbestanden | Wedvluchten I     | mporteren/expor | rteren Elekt | ronische-systemen                               | Backup/re | store Diversen                     | Online-ondersteuni | ing Miji |
| DASI2015 Du    | ivensport Adminis | tratie Systeem  | rteren Elekt | ronische ovstemen                               | Packup/re | rtora Divarran                     | Online-ondersteuni | ing Mili |

Ga hiervoor naar: EC-Systemen -> Unikon -> Koppeltabel lezen ->

(werkt ook met ander systeem Tipes, Benzing enz.) Start inlezen koppeltabel of dergelijke

Volgende stap is het wijzigen van het oud lidno. van de reeds ingelezen klok in het ledenbestand.

Ga hiervoor naar: Basisbestanden -> Ledenbestand ->

| / NPO-lidnr | Naam       | Adres        | Postcode | Woonplaats    |  |
|-------------|------------|--------------|----------|---------------|--|
| 11111111    | TEST PETER | PROEFVELD 99 | 9999 ZZ  | VOORBEELDDORP |  |

Vul in het veld NPO-lidnr. het oud lidno in en druk op de ENTER-toets op het toetsenboord. De cursor knippert achter het lidnr. Wijzig dit in het nieuwe lidnr. en druk wederom op de ENTER-toets.

Als het goed is vraagt het program of de gegevens bijgewerkt moeten worden.

Hokringentabel bijweken!

NPO-lidnummer is gewijzigd. Hokringentabel bijwerken?

| 15 | Nain  |
|----|-------|
| ža | iveni |

Bevestig dit door op Ja te klikken.

Het nieuw lidnr. staat vervolgens vermeld

| / NPO-lidnr | Naam       | Adres        | Postcode | Woonplaats    |
|-------------|------------|--------------|----------|---------------|
| 11119999    | TEST PETER | PROEFVELD 99 | 9999 ZZ  | VOORBEELDDORP |

### **Optie**

Indien nodig bestaat de mogelijkheid de ingelezen koppeltabel aan te passen. Verwijder of voeg nog duiven toe naar behoefte.

De volgende stap is de gegevens o. a. koppeltabel met het nieuwe lidnr. naar de klok te sturen.

Ga hiervoor naar: EC-Systemen -> Unikon -> Koppeltabel zenden -> Selecteer het nieuwe lidno en klik op start zenden koppeltabel zoals gebruikelijk.

Indien dit gebeurd is met de klok een hoklijst printen. Bij Unikon is dit ten zeerste aan te bevelen.

Voer deze stappen voor elk nieuw lid door.

#### **BELANGRIJK**

staan in deze beschrijving punten waar je niets of niet veel mee kunt beginnen **informeer** dan **voor** je begint.

Met sportieve groeten

Leo Stelten